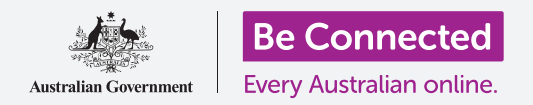

# Επαναφορά μεταχειρισμένου κινητού Android

Ετοιμάστε το τηλέφωνό σας για να το διαμορφώσετε, με μερικά απλά βήματα.

Για να αρχίσετε να απολαμβάνετε το μεταχειρισμένο κινητό Android σας, πρέπει πρώτα να εκτελέσετε **Επαναφορά**.

Έτσι το μεταχειρισμένο τηλέφωνο γίνεται ασφαλές και έτοιμο για διαμόρφωση. Όταν έχετε επαναφέρει το τηλέφωνό σας, ο οδηγός χρήσης *Διαμόρφωση νέου κινητού Android* θα σας δείξει πώς να εκτελέσετε τη διαμόρφωση του μεταχειρισμένου κινητού Android.

#### Τι είναι μεταχειρισμένο τηλέφωνο;

Μεταχειρισμένο τηλέφωνο είναι αυτό που σας έχει χαρίσει για να κρατήσετε οριστικά κάποιο μέλος της οικογένειας ή φιλικό πρόσωπο. Θα χρειαστεί να ζητήσετε από το σχετικό πρόσωπο να σας βοηθήσει να εκτελέσετε ορισμένα από τα βήματα αυτού του οδηγού χρήσης, οπότε βεβαιωθείτε ότι ο προηγούμενος κάτοχος είναι κοντά σας όταν είστε έτοιμοι να ξεκινήσετε.

Να θυμάστε, υπάρχουν πολλοί τύποι κινητού Android και ενώ όλοι λειτουργούν με παρόμοιο τρόπο, ο κάθε κατασκευαστής τηλεφώνων τα φτιάχνει κάπως διαφορετικά. Μην ανησυχείτε αν ορισμένα από τα βήματα στον παρόν οδηγό χρήσης διαφέρουν απ' ό,τι εμφανίζεται στην οθόνη σας, θα μπορείτε να τα ακολουθήσετε.

### Τι είναι η Επαναφορά;

Η Επαναφορά εργοστασιακών ρυθμίσεων, ή για συντομία Επαναφορά σβήνει τη μνήμη του τηλεφώνου, έτσι ώστε να νομίζει ότι είναι ολοκαίνουριο τηλέφωνο. Διαγράφει τις εφαρμογές, τους λογαριασμούς και τα συνθηματικά του προηγούμενου κατόχου, ώστε να μπορείτε να χρησιμοποιήσετε με ασφάλεια το τηλέφωνο και να το ετοιμάσετε για διαμόρφωση.

Είναι σημαντικό να επαναφέρετε μόνο τηλέφωνο που ανήκει σε εσάς, και όχι κάποιο που να έχετε δανειστεί.

Φυσικά, εάν σχεδιάζετε να μεταφέρετε το τηλέφωνό σας σε κάποιον άλλον στο μέλλον, θα πρέπει να το επαναφέρετε για να προστατεύσετε την ασφάλεια και το απόρρητό σας.

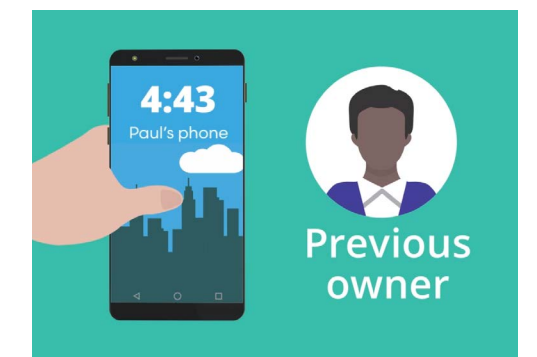

Θα χρειαστεί να σας βοηθήσει με την Επαναφορά ο προηγούμενος κάτοχος του κινητού Android

## Επαναφορά μεταχειρισμένου κινητού Android

### Πρώτα βήματα

Πριν επαναφέρετε το κινητό Android, βεβαιωθείτε ότι είναι ενεργοποιημένο και πλήρως φορτισμένο.

Εάν το τηλέφωνο είναι ενεργοποιημένο αλλά εμφανίζει μαύρη οθόνη, το τηλέφωνο «κοιμάται». Για να «ξυπνήσει», πατήστε το κουμπί **Ενεργοποίησης** ή το κουμπί **Αρχικής** οθόνης.

Αν δείτε την οθόνη **Εκκίνησης**, το κινητό Android είναι ήδη έτοιμο για διαμόρφωση. Μπορείτε να παραλείψετε το υπόλοιπο αυτού του οδηγού και να μεταβείτε στον οδηγό χρήσης Διαμόρφωση νέου κινητού Android για να εκτελέσετε τη διαμόρφωση του μεταχειρισμένου κινητού σας.

Εάν το κινητό Android εμφανίζει **Κλειδωμένη** οθόνη, θα χρειαστεί Επαναφορά του τηλεφώνου. Η Κλειδωμένη οθόνη εμφανίζει την ώρα και την ημερομηνία.

#### Εκτέλεση Επαναφοράς

Για να ανοίξετε την **Κλειδωμένη** οθόνη, χρειάζεστε τον κωδικό **PIN** του προηγούμενου κατόχου, οπότε βεβαιωθείτε ότι αυτό το άτομο είναι έτοιμο να σας βοηθήσει. Χωρίς το PIN του, δεν θα μπορείτε να χρησιμοποιήσετε το τηλέφωνο ούτε να εκτελέσετε την Επαναφορά!

Μόλις ολοκληρωθεί η επαναφορά του τηλεφώνου σας, το PIN του προηγούμενου κατόχου θα διαγραφεί και μπορείτε να δημιουργήσετε δικό σας PIN για να διατηρείτε και το τηλέφωνο και τα στοιχεία σας ασφαλή.

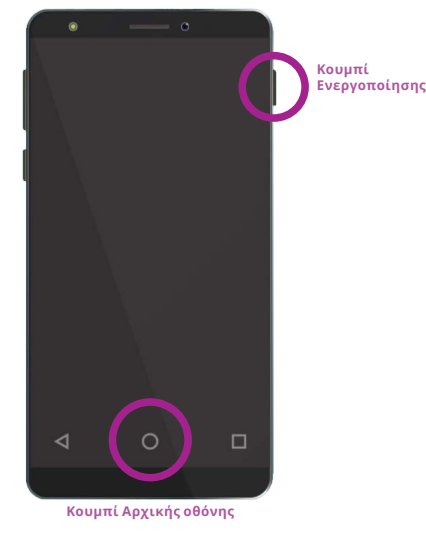

Ανάλογα με το τηλέφωνό σας, όταν πατήσετε το κουμπί Αρχικής σελίδας ή το κουμπί ενεργοποίησης θα ξυπνήσει

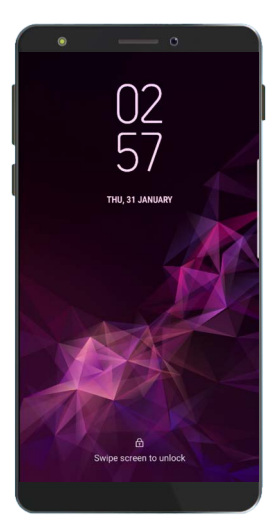

Η Κλειδωμένη οθόνη επιβεβαιώνει ότι το μεταχειρισμένο κινητό Android χρειάζεται Επαναφορά

Δεν πρέπει να μοιράζεστε κωδικούς PIN, οπότε για λόγους ασφάλειας, ο προηγούμενος κάτοχος του κινητού σας θα πρέπει να εισαγάγει ο ίδιος τον κωδικό PIN του στην κλειδωμένη οθόνη.

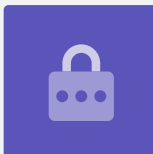

# Επαναφορά μεταχειρισμένου κινητού Android

Για να ξεκινήσετε τη διαδικασία επαναφοράς, ακολουθήστε αυτά τα βήματα.

- Ο προηγούμενος κάτοχος εισαγάγει το PIN του στην οθόνη. Όταν ξεκλειδώσει το τηλέφωνο, θα δείτε την Αρχική οθόνη.
- Σαρώστε προς τα πάνω από το κάτω μέρος της Αρχικής οθόνης για να εμφανιστεί η οθόνη Εφαρμογών. Θα δείτε ένα πλέγμα εικονιδίων εφαρμογών.
- **3.** Πατήστε το εικονίδιο **Ρυθμίσεις** για να ανοίξετε το μενού **Ρυθμίσεις**.
- **4.** Πατήστε **Γενική διαχείριση** στη λίστα επιλογών στο μενού **Ρυθμίσεις**.
- **5.** Βρείτε και πατήστε **Επαναφορά** στη λίστα επιλογών στο μενού **Γενική διαχείριση**.
- Επιλέξτε Επαναφορά εργοστασιακών ρυθμίσεων από τη λίστα επιλογών.
- Θα εμφανιστεί μια οθόνη που σας λέει ποια στοιχεία θα διαγραφούν αν επαναφέρετε το τηλέφωνο. Κυλίστε προς το κάτω μέρος της λίστας και πατήστε Επαναφορά.
- Θα χρειαστεί να ζητήσετε από τον προηγούμενο κάτοχο να εισαγάγει και πάλι το PIN του.
- Το τηλέφωνο θα σας ρωτήσει αν πραγματικά θέλετε να διαγράψετε τα πάντα. Πατήστε Διαγραφή όλων για να συνεχίσετε.
- Εάν ο προηγούμενος κάτοχος είχε λογαριασμό στον κατασκευαστή του τηλεφώνου, θα πρέπει τώρα να εισαγάγει τον κωδικό πρόσβασης σε αυτόν τον λογαριασμό.
- **11.** Πατήστε **Επιβεβαίωση** και η επαναφορά θα ξεκινήσει.
- 12. Το τηλέφωνο θα επανεργοποιηθεί και θα εμφανίσει το σύμβολο ρομπότ Android. Θα πάρει μερικά λεπτά για να ολοκληρωθεί η επαναφορά.
- Όταν δείτε την οθόνη Εκκίνηση, σημαίνει ότι επαναφέρατε επιτυχώς το μεταχειρισμένο κινητό Android.

Τώρα που το κινητό Android είναι ασφαλές για να το χρησιμοποιήσετε, μπορείτε να μεταβείτε στον οδηγό χρήσης Διαμόρφωση νέου κινητού Android και να εκτελέσετε τη διαμόρφωση.

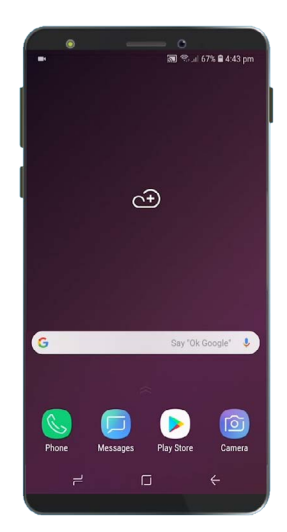

Η Αρχική οθόνη θα εμφανιστεί εφόσον ο προηγούμενος κάτοχος ξεκλειδώσει το τηλέφωνο με τον κωδικό ΡΙΝ του

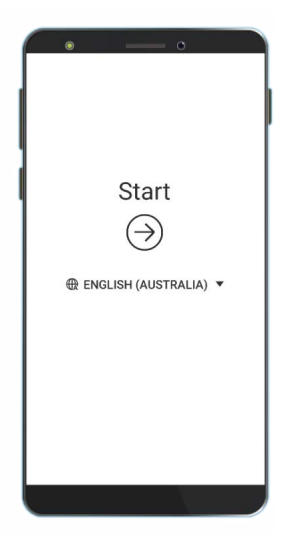

Η οθόνη Εκκίνησης δείχνει ότι έχετε επαναφέρει το μεταχειρισμένο τηλέφωνό σας